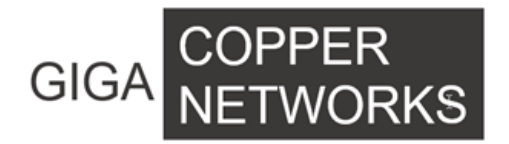

# G4224Tv2 Twisted Pair Switch Quick Start Guide

GIGA Copper Networks GmbH

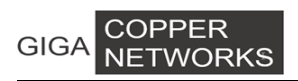

# 1. Package List

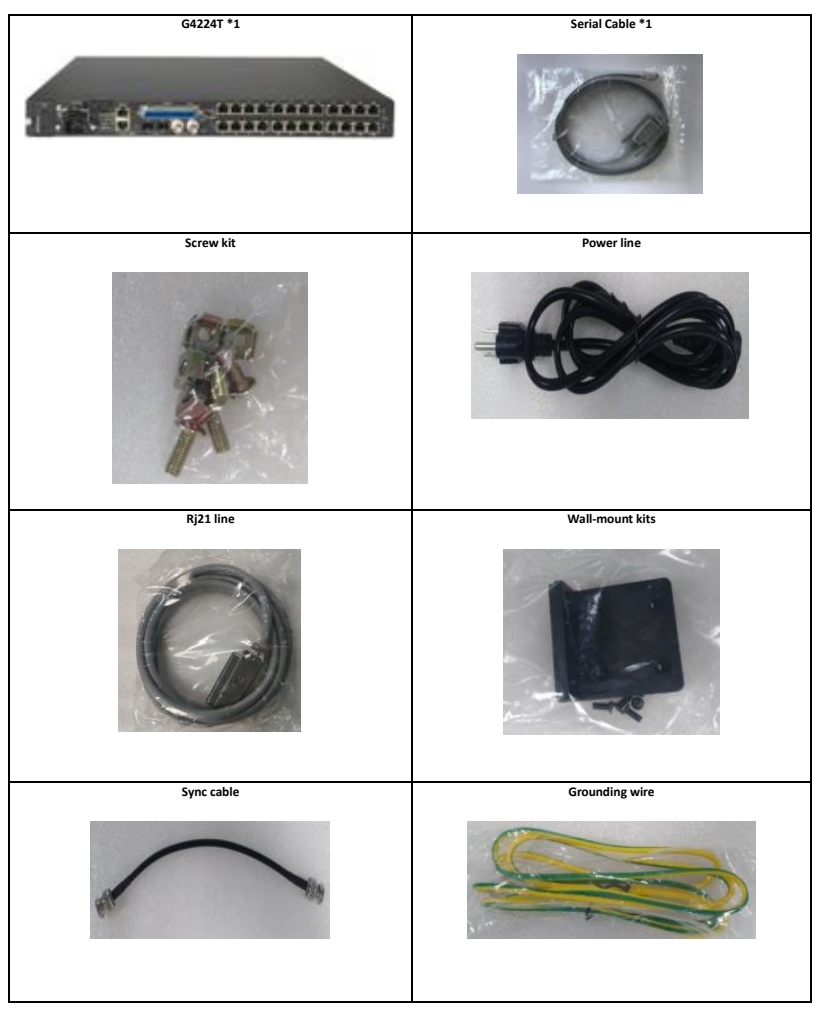

## 2. Hardware Introduction

#### 2.1 Physical Dimensions

- Dimension (W\*D\*H): 440mm\*268mm\*44.5mm,19-inch rack-mount, 1U height.
- Case: Aluminum, degree of protection IP30
- Weight: 5.2Kg
- Operating temperature: 0°C ~ 50°C
- Storage temperature: -25°C ~ 80°C
- Humidity: 5% ~ 95% RH Non-condensing
- Consumption: No-load  $\leq$  55W, Full-load  $\leq$  85W

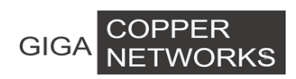

## 2.2 Front Panel

#### G4224T Front Panel Description:

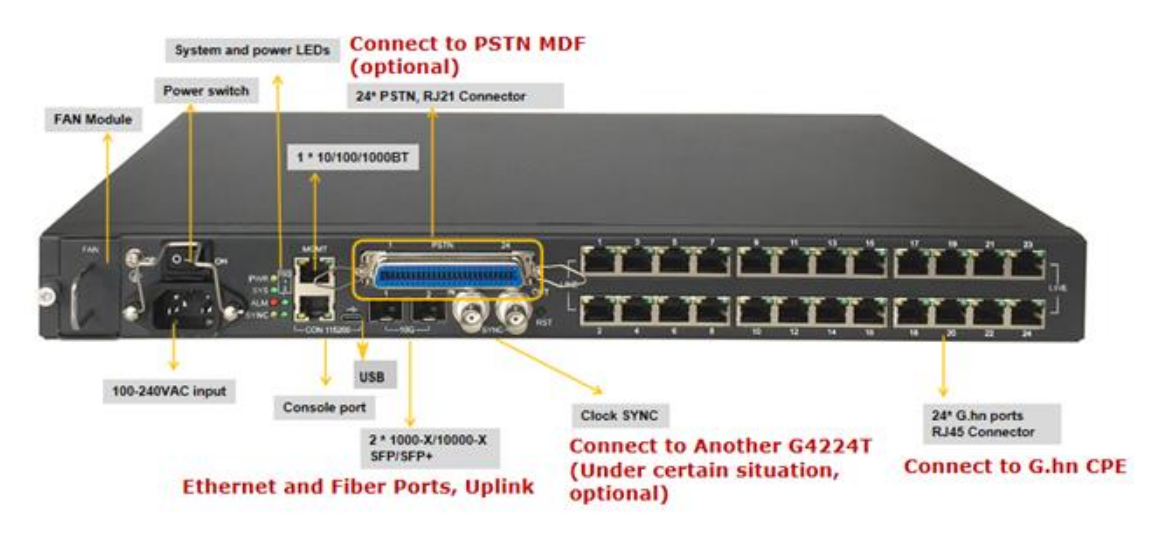

#### 2.2.1 Panel Description

| Label             | Description                                                                                                    |
|-------------------|----------------------------------------------------------------------------------------------------|
| Ghn1-24           | 24 * G.hn Wave2 ports (RJ45 connector), MIMO and SISO                                                                                                    |
| MGMT              | 1 * 10/100/1000BT RJ45 port for device management                                                                                                    |
| 10G 1/2           | 2 * 1000-X/10000-X SFP/SFP+ ports                                                                                                    |
| CON 115200        | 1 * RJ45 connector RS232 console for connection to a computer control/<br>administration. The RS-232 console port can be used for accessing the device<br>CLI (command line interface) for out-of-band management. |
| USB               | USB type-C connector for connection to a computer control/administration.<br>The driver needs to be installed correctly                                                                                            |
| SYNC IN/OUT       | 2 * BNC connectors used for transmitting 50Hz SYNC clock.                                                                                                    |
| POTS-24           | 24* PSTN Pass through ports (RJ21 connector)                                                                                                    |
| ON/OFF            | Power Switch, turn on or turn off the power supply                                                                                                    |
| INPUT 100~240 VAC | Connect to AC power supply:100-240VAC 50-60 Hz                                                                                                    |
| GND               | 1 * ground screw                                                                                                    |
| FAN               | 1 * Pluggable FAN Module                                                                                                    |
| RST               | 1 * Reset button, press more than 10s to factory configuration                                                                                                    |

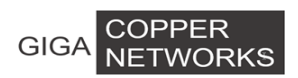

#### 2.2.2 LED Description

| Label   | Туре                            | Color       | State                                                                                                    | Description                                                                        |
|---------|---------------------------------|-------------|----------------------------------------------------------------------------------------------------|------------------------------------------------------------------------------------|
|         |                                 | Green       | On                                                                                                    | Link up                                                                            |
| 10G 1/2 | Uplink SFP/SFP+<br>ports status |             | Blinking                                                                                                    | Data is transmitting                                                               |
|         |                                 |             | StateDescriptionOnLink upBlinkingData is transmittingOffLink downOnMGMT Port is link upOffMGMT Port is link dowOffData is transmittingOffNo data transmissionOnThe G.hn port connectionOnThere is no connectionOnThere is no connectionOnThere is no connectionOnThere is no connectionOnThere is no connectionOnThere is no connectionOffThere is no connectionOffThere is no connectionOnThe gower is on and su<br>the systemOffThe power is off or it is<br>current to the systemOnSystem is startedOffSystem does not startOnSystem is in alarm state<br>signal is missing, or the<br> | Link down                                                                          |
|         |                                 | Green       | On                                                                                                    | MGMT Port is link up                                                               |
| MGMT    | Management port<br>status       |             | Off                                                                                                    | MGMT Port is link down or link speed is 100Mbps                                    |
|         |                                 | Yellow      | Blinking                                                                                                    | Data is transmitting                                                               |
|         |                                 |             | Off                                                                                                    | No data transmission                                                               |
|         |                                 | Green       | On                                                                                                    | The G.hn port connection is normal and PHY rate is high                            |
| Ghn1-24 | G.hn ports status               |             | Off                                                                                                    | There is no connection to this port                                                |
|         |                                 | Yellow      | On                                                                                                    | The G.hn port connection is normal and PHY rate is low                             |
|         |                                 |             | Off                                                                                                    | There is no connection to this port or the PHY rate is high and Green LED is On    |
| PWR     | Power status                    | S Yellow On |                                                                                                    | The power is on and supplying the current to the system                            |
|         |                                 |             | OnLink upBlinkingData is transOffLink downOnMGMT PortOffMGMT PortOffData is transOffNo data is transOffNo data transOffThe G.hn poOffThere is no dOffThere is no dOffThere is no dOffThere is no dOffThere is no dOffThere is no dOffThere is no dOffThere is no dOffThere is no dOffThere is no dOffThere is no dOffThere is no dOffThere is no dOffThere is no dOffSystem is no dOffThe power is<br>the systemOnSystem is no dOffSystem is in<br>signal is missOffSystem is in<br>signal is missOffThe system iOnSystem is in<br>                                                        | The power is off or it is not supplying the current to the system                  |
| SYS     | System status                   | Green       | On                                                                                                    | System is started                                                                  |
|         |                                 |             | Off                                                                                                    | System does not start                                                              |
| ALM     | Alarm                           | Red         | On                                                                                                    | System is in alarm state, such as 50Hz sync signal is missing, or the fan is fault |
|         |                                 |             | Off                                                                                                    | The system is in normal state                                                      |
| SYNC    | Clock sync state                | Yellow      | On                                                                                                    | 50Hz synchronous signal is normal                                                  |
| 51110   |                                 |             | Off                                                                                                    | 50Hz sync signal is missing                                                        |

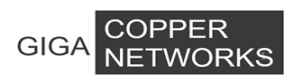

# 3. Application Diagram and installation instruction

### 3.1 Application

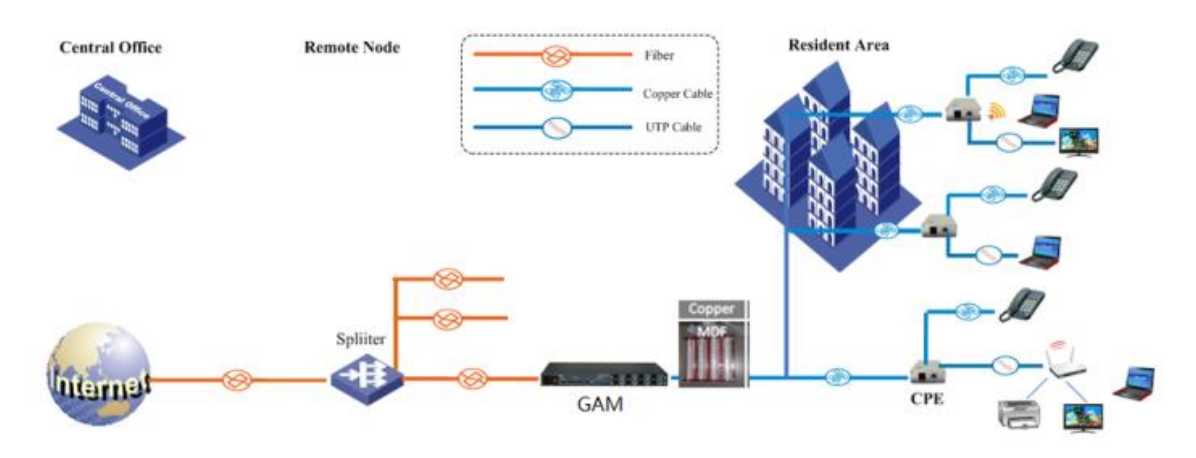

## 3.2 Sync Installation

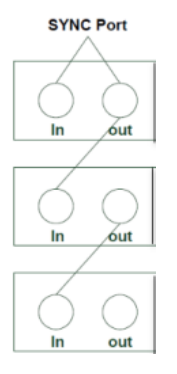

If there is only one G4224T, you needn't use SYNC port. But if there is<br/>more than one G4224T, just only one is the primary and the rest are<br/>secondary. SYNC signal is sent out from the master. Please power the<br/>primary and then the secondary

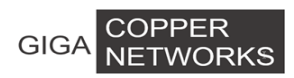

## 3.3 Chassis Installation

Step 1. Insert the screws

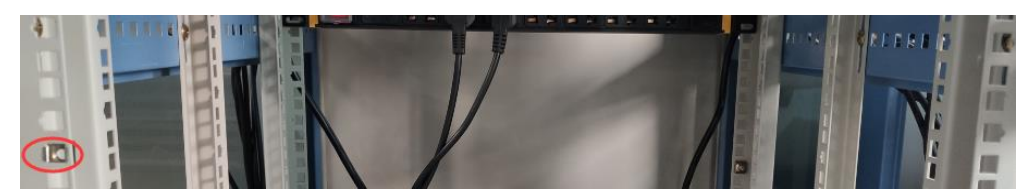

Step 2. Put the G4224T chassis into the 19" rack and tighten it.

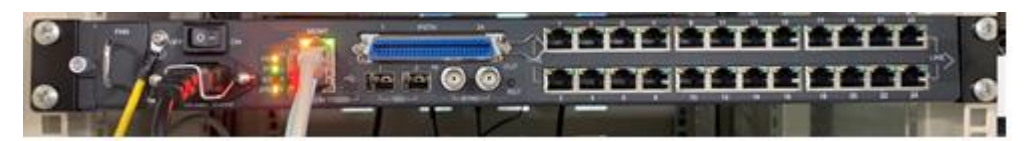

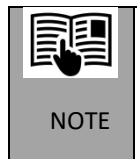

If there are more than one G4224T chassis need to be installed, please left 0.5U space between chassis to achieve better cooling effect

Step 3. Connect the ground wire and tighten it.

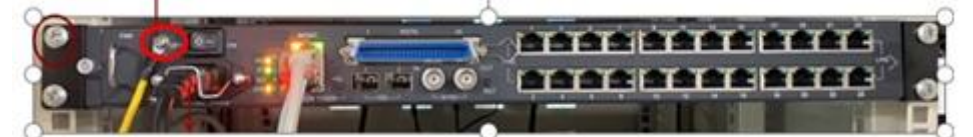

Step 4. Connect power cable, console cable and UTP cable, then power on the chassis

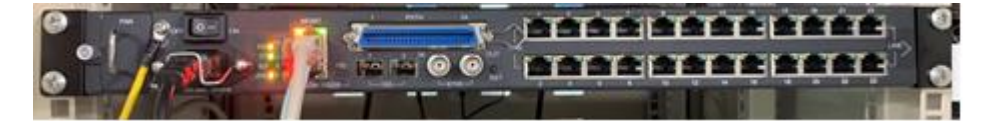

Step 5. Connect client devices (CPE) to the G.hn port of G4224T, if CPEs is connected, the corresponding G.hn LED will light up as below:

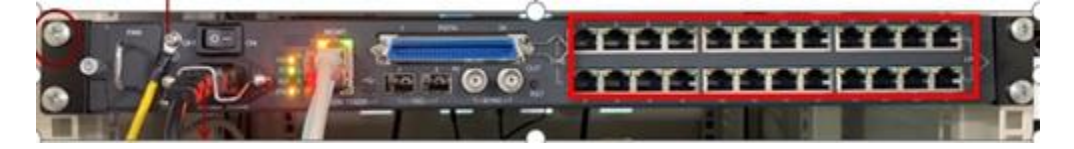

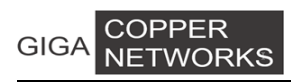

# 4. G.hn Cable and Connectors

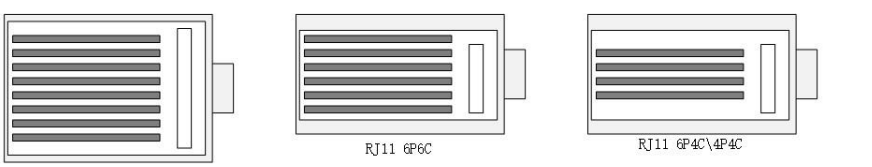

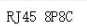

|   |      | _    |
|---|------|------|
| Ľ | PT11 | 6D6C |
|   | 1011 | u oc |

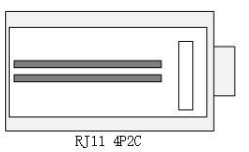

Supported connectors Device Supported MIMO RJ45 8P8C RJ11 6P6C Y RJ11 6P4C RJ11 4P4C Phone Line MDU RJ11 4P2C Ν RJ11 6P6C RJ11 6P4C Y RJ11 4P4C Phone Line CPE RJ11 4P2C Ν

#### **2 Pairs Cable Application**

MDU needs to be configured as MIMO mode.

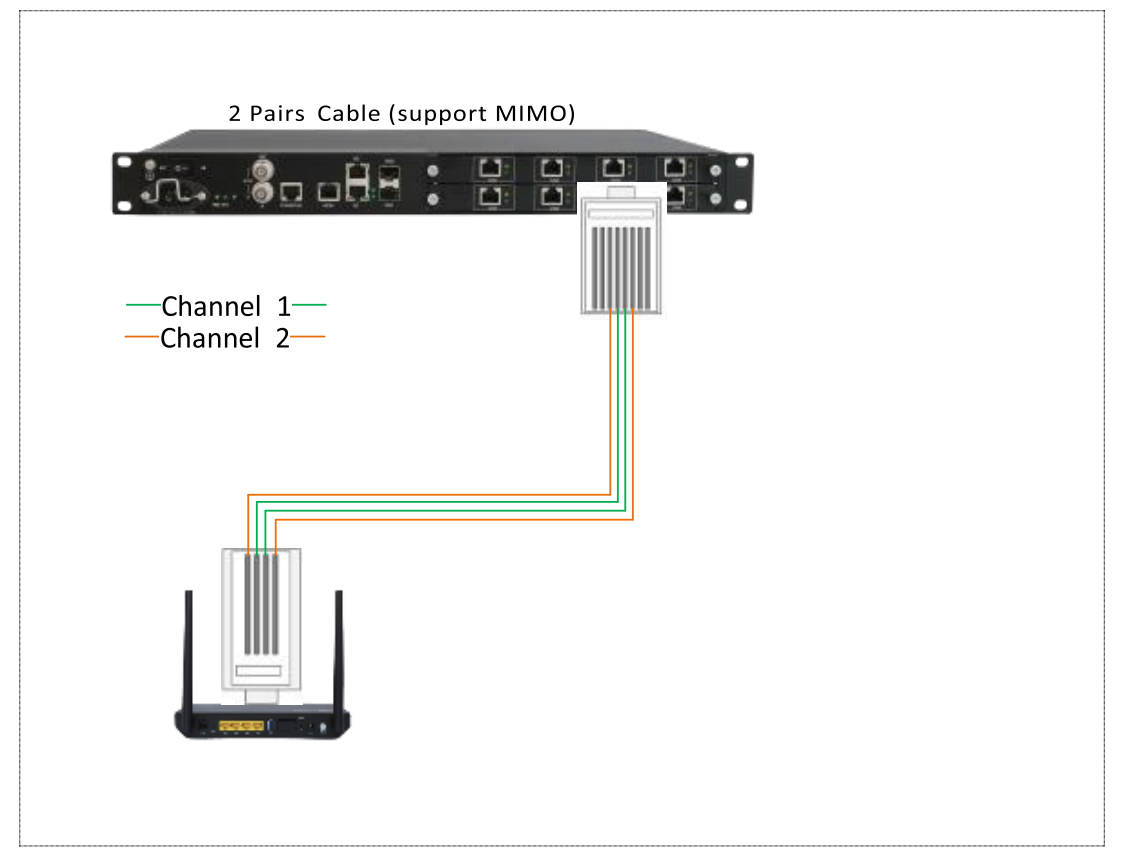

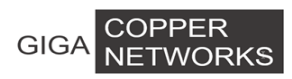

#### Single Pair Cable Application

MDU needs to be configured as SISO mode.

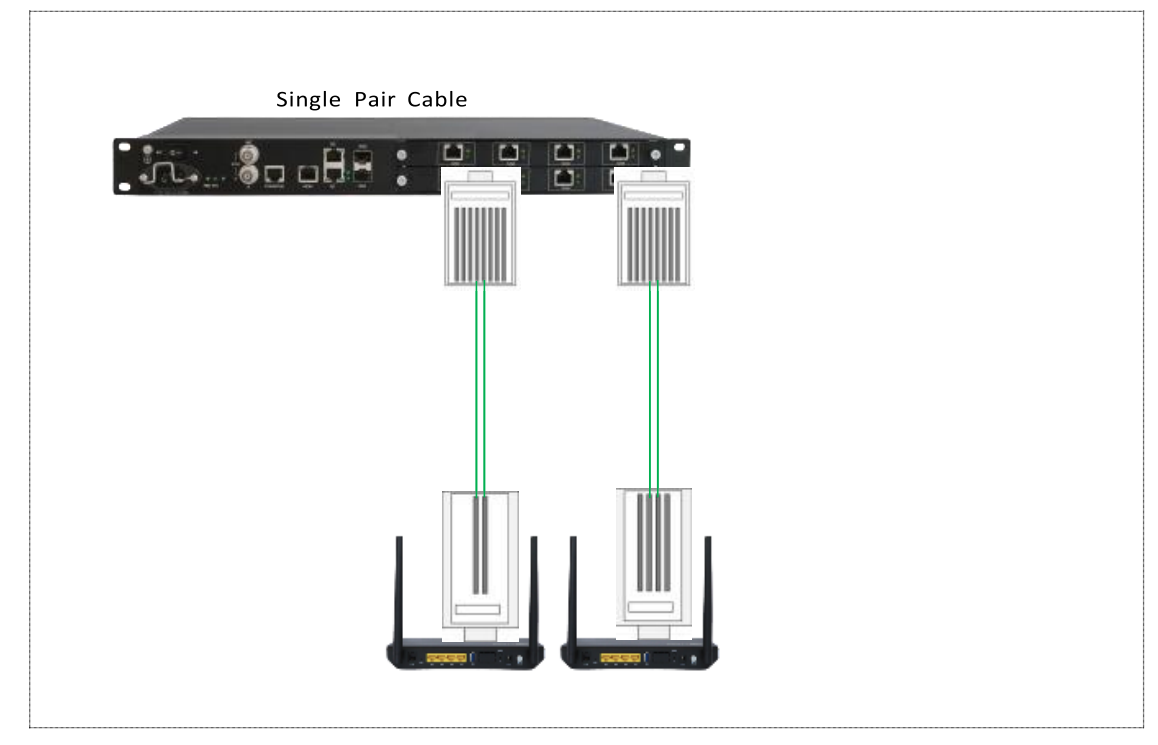

# 5. Login

## 5.1 Default Configuration:

| Default IP Address |               |  |  |  |  |
|--------------------|---------------|--|--|--|--|
| IP Address:        | 192.168.0.252 |  |  |  |  |
| IP Sub network:    | 255.255.255.0 |  |  |  |  |
| Accounts:          |               |  |  |  |  |
| User name:         | superuser     |  |  |  |  |
| Password:          | 123           |  |  |  |  |

## 5.2 Login via WEB Interface

You can browse http://192.168.0.252 and type user name and password

| Sign in       |                                 |         |        |
|---------------|---------------------------------|---------|--------|
| http://192.16 | 8.0.252                         |         |        |
| Your connect  | ion to this site is not private |         |        |
| Username      |                                 |         |        |
| Password      |                                 |         |        |
|               |                                 | Sign in | Cancel |

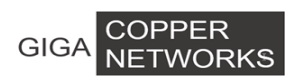

# 6. Configure IP

You can configure IP Address from "VLAN Management >> VLAN Interface" of left menu

| System Information                          | Vlan Interface |                                  |                 |               |               |           |
|---------------------------------------------|----------------|----------------------------------|-----------------|---------------|---------------|-----------|
| VLAN Management                             | Vlan ID        |                                  | 1               |               |               |           |
| Advanced                                    | Vian Interface | Vlan Interface IPv4 Configuation |                 |               |               |           |
| 802.1Q VLAN<br>VLAN List                    | TYPE           |                                  | Manual 🗸        |               |               |           |
| VLAN VPN                                    | IP Address     |                                  | 192.168.104.254 |               |               |           |
| VI AN Manning                               | IP Netmask     |                                  | 255.255.255.0   |               |               |           |
| OoS Configurations                          | IP Gateway     |                                  | 192.168.104.1   |               |               |           |
| Forwarding                                  |                |                                  |                 | Apply         |               |           |
| Security                                    | Vian Interface | Second IPv4 Config               | uation          |               |               |           |
| Monitoring                                  | IP Address     |                                  |                 |               |               |           |
| SNMP Manager                                | IP Netmask     |                                  |                 |               |               |           |
| RMON                                        |                | Apply                            |                 |               |               |           |
| Administration                              | Vian Interface | Vlan Interface Ipv6 Configuation |                 |               |               |           |
| DHCP Server                                 | IPv6 Address   |                                  |                 |               |               |           |
| SNTP                                        |                | Apply                            |                 |               |               |           |
| Ping Diagnosis<br>Traceroute Diagnosis      | Vlan IP List   |                                  |                 |               |               |           |
| Account<br>Firmware Upgrade<br>Rebust&Reset | Vlan           | Туре                             | IPv4 IP         | IPv4 Netmask  | Ipv4 Gateway  | Operation |
| Configuration Management                    | 1              | Manual                           | 192.168.104.254 | 255.255.255.0 | 192.168.104.1 | Delete    |
| System Logs                                 | Vian Second IP | Liet                             |                 |               |               |           |

# 7. G4224T-RJ21 PIN Definition (Optional)

| RJ21 Pin | Color  | RJ21 Pin | Color  | G.now<br>port 1-24 |
|----------|--------|----------|--------|--------------------|
| 26       | Blue   | 1        | White  | 1                  |
| 27       | Orange | 2        | White  | 2                  |
| 28       | Green  | 3        | White  | 3                  |
| 29       | Brown  | 4        | White  | 4                  |
| 30       | Gray   | 5        | White  | 5                  |
| 31       | Blue   | 6        | Red    | 6                  |
| 32       | Orange | 7        | Red    | 7                  |
| 33       | Green  | 8        | Red    | 8                  |
| 34       | Brown  | 9        | Red    | 9                  |
| 35       | Gray   | 10       | Red    | 10                 |
| 36       | Blue   | 11       | Black  | 11                 |
| 37       | Orange | 12       | Black  | 12                 |
| 38       | Green  | 13       | Black  | 13                 |
| 39       | Brown  | 14       | Black  | 14                 |
| 40       | Gray   | 15       | Black  | 15                 |
| 41       | Blue   | 16       | Yellow | 16                 |
| 42       | Orange | 17       | Yellow | 17                 |
| 43       | Green  | 18       | Yellow | 18                 |
| 44       | Brown  | 19       | Yellow | 19                 |
| 45       | Gray   | 20       | Yellow | 20                 |
| 46       | Blue   | 21       | Purple | 21                 |
| 47       | Orange | 22       | Purple | 22                 |
| 48       | Green  | 23       | Purple | 23                 |
| 49       | Brown  | 24       | Purple | 24                 |
| 50       | Gray   | 25       | Purple | idle               |